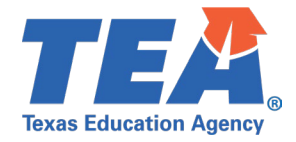

**Target Audience:** Local education agency (LEA) and education service center (ESC) personnel participating in the 2022-2023 pilot program for the Texas Student Data System (TSDS) Upgrade Project.

**Purpose:** This click sheet provides a list of steps to apply for the TEA Login (TEAL) roles and privileges required for configuring the organization's individual operational data store (IODS) data permissions and security authorization within the Data Management Center (DMC) application.

## Demonstration Video: Link to Step-by-Step Video

| Step 1: To apply for the <u>Texas Student Data System Portal Parallel</u> application, follow these steps:          |                                                                                                    |
|----------------------------------------------------------------------------------------------------|----------------------------------------------------------------------------------------------------|
| a. Log in to                                                                                                    | <b>TEAL</b> with your username and password. The TEAL home page appears.                              |
| b. From th                                                                                                    | e 'Self-Service' menu at the top left corner of the window, click on <b>My Application Accounts</b> . |
| c. From th                                                                                                    | e 'My Accounts' tab, click on the <b>Request New Account</b> button.                                  |
| d. From th                                                                                                    | e 'Request New Account' window, scroll down the page and click on the TSDSPortalParallel to           |
| add the                                                                                                    | application to your TEAL account.                                                                     |
| e. To apply                                                                                                    | for a TEAL role(s) and privilege(s), continue to Step 2.                                              |
| Step 2: To request access to the <u>DMC LEA Technical role</u> and <u>DMC Manage Key/Secret</u> privilege, log into |                                                                                                    |
| TEAL and follow these steps:                                                                                        |                                                                                                    |
| a. Under t                                                                                                    | he 'Application Name, Texas Student Data System Portal Parallel', click on the Add Access             |
| button.                                                                                                    |                                                                                                    |
| b. In the 'E                                                                                                    | mploying Organization' section, enter the name or number of the organization you work for.            |
| c. For LEA                                                                                                    | access, in the 'Roles & Parameters' section, select the DMC LEA Technical role.                       |
| For ESC                                                                                                    | access, in the 'Roles & Parameters' section, select the <b>DMC ESC Technical</b> role.                |
| d. In the '                                                                                                    | Requested Organization ID' field, enter the name or number of the organization you are                |
| request                                                                                                    | ng access for.                                                                                        |
| e. In the 'P                                                                                                    | rivileges' section, check the DMC Manage Key/Secret privilege.                                        |
| f. Click the                                                                                                    | e <b>Done</b> button to queue your request.                                                           |
| g. Click the                                                                                                    | Save Changes button to submit your request to the designated approver at your organization.           |
| h. Click the                                                                                                    | e Done button. You will see your request to add the 'Texas Student Data System Portal Parallel'       |
| applicat                                                                                                    | ion has been added to your TEAL account and is pending approval.                                      |
| i. You will                                                                                                    | get an email notification informing you if your request for access has been approved or denied.       |
| Once yo                                                                                                    | ur request is approved, continue to Step 3.                                                           |
| Step 3: To a                                                                                                    | ccess the DMC application from the Texas Student Data System Portal Parallel, log into                |
| TEAL and fo                                                                                                    | llow these steps:                                                                                     |
| a. From th                                                                                                    | e 'Applications' tab, click the Texas Student Data System Portal Parallel link. The TSDS              |
| Parallel                                                                                                    | home page should appear.                                                                              |
| b. Click the                                                                                                    | <b>DMC</b> tab and then the <b>Manage IODS</b> easy button to access the DMC application. The DMC     |
| nome pa                                                                                                    | age should appear with the message "Welcome to the DMC."                                              |
| Next Steps: Configure your organization's individual operational data store (IODS) data permissions and             |                                                                                                    |
| security authorization within the Data Management Center (DMC) application.                                         |                                                                                                    |
| <b>Resources:</b> Click Sheet and Step-by-Step video for Generating Keys and Secrets in TSDS Parallel Portal        |                                                                                                    |
| (Coming January 17, 2023!!)                                                                                         |                                                                                                    |
|                                                                                                    |                                                                                                    |
|                                                                                                    |                                                                                                    |

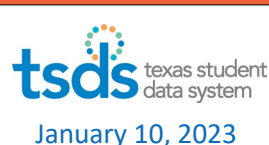